## Инструкция для прохождения опроса организациями-работодателями

1. Вход/регистрация на странице опроса

Перейдите по ссылке: <u>https://bom.firpo.ru/EmpQuestionnaire</u>. Нажмите кнопку «Заполнить анкету» (см. Рисунок 1).

| Сервис опроса организаций-работодателей с целью учета квалификационных требований<br>при формировании содержания оценочных материалов<br>Данный сервис позволяет организациям-работодателям принять участие в разработке оценочных материалов для проведения демонстрационного экзамена –<br>современной формы государственной итоговой аттестации выпускников колледжей и техникумов.<br>Peayльтаты опроса:<br>– помогут выявить ключевые и наиболее значимые компетенции и навыки, которые в первую очередь необходимо проверять в рамках государственной итоговой | <ul> <li>Сервис опроса организаций-работодателей с целью учета квалификационных требований при формировании содержания оценочных материалов</li> <li>Анный сервис позволяет организациям-работодателям принять участие в разработке оценочных материалов для проведения демонстрационного экзамена - современной формы государственной итоговой аттестации выпускников колледжей и техникумов.</li> <li>Результаты опроса:         <ul> <li>• омогут выявить ключевые и наиболее значимые компетенции и навыки, которые в первую очередь необходимо проверять в рамках государственной итоговой аттестации.</li> <li>• будт использованы при разработке оценочных материалов с целью включения в содержание оценочных материалов наиболее значимых (приоритетных) требований к результатам освоения образовательной программы.</li> </ul> </li> </ul> | Соде Демонстраци                                                                                     | БАНК ОЦЕНОЧНЫХ МАТЕРИАЛОВ                                                                                                    | Вх                                |
|----------------------------------------------------------------------------------------------------|----------------------------------------------------------------------------------------------------|----------------------------------------------------------------------------------------------------|----------------------------------------------------------------------------------------------------|-----------------------------------|
| Данный сервис позволяет организациям-работодателям принять участие в разработке оценочных материалов для проведения демонстрационного экзамена –<br>современной формы государственной итоговой аттестации выпускников колледжей и техникумов.<br>Результаты опроса:<br>– помогут выявить ключевые и наиболее значимые компетенции и навыки, которые в первую очередь необходимо проверять в рамках государственной итоговой                                                                                                    | Данный сервис позволяет организациям-работодателям принять участие в разработке оценочных материалов для проведения демонстрационного экзамена –<br>современной формы государственной итоговой аттестации выпускников колледжей и техникумов.<br>Pesyльтаты опроса:<br>— помогут выявить ключевые и наиболее значимые компетенции и навыки, которые в первую очередь необходимо проверять в рамках государственной итоговой<br>аттестации;<br>— будут использованы при разработке оценочных материалов с целью включения в содержание оценочных материалов наиболее значимых (приоритетных)<br>требований к результатам освоения образовательной программы.                                                                                                    |                                                                                                    | Сервис опроса организаций-работодателей с целью учета квалификационных тре<br>при формировании содержания оценочных материалов                                                                                                    | бований                           |
| Результаты опроса:<br>— помогут выявить ключевые и наиболее значимые компетенции и навыки, которые в первую очередь необходимо проверять в рамках государственной итоговой                                                                                                    | <ul> <li>Результаты опроса:         <ul> <li>помогут выявить ключевые и наиболее значимые компетенции и навыки, которые в первую очередь необходимо проверять в рамках государственной итоговой аттестации;</li> <li>будут использованы при разработке оценочных материалов с целью включения в содержание оценочных материалов наиболее значимых (приоритетных) требований к результатам освоения образовательной программы.</li> </ul> </li> </ul>                                                                                                    |                                                                                                    |                                                                                                    |                                   |
| — помогут выявить ключевые и наиболее значимые компетенции и навыки, которые в первую очередь необходимо проверять в рамках государственной итоговой                                                                                                    | <ul> <li>помогут выявить ключевые и наиболее значимые компетенции и навыки, которые в первую очередь необходимо проверять в рамках государственной итоговой аттестации;</li> <li>будут использованы при разработке оценочных материалов с целью включения в содержание оценочных материалов наиболее значимых (приоритетных) требований к результатам освоения образовательной программы.</li> </ul>                                                                                                    | Данный сервис позво<br>современной формы                                                             | оляет организациям-работодателям принять участие в разработке оценочных материалов для проведения демонстрационно<br>государственной итоговой аттестации выпускников колледжей и техникумов.                                                                                                    | го экзамена –                     |
| аттестации:                                                                                                    | <ul> <li>будут использованы при разработке оценочных материалов с целью включения в содержание оценочных материалов наиболее значимых (приоритетных)<br/>требований к результатам освоения образовательной программы.</li> </ul>                                                                                                    | Данный сервис позво<br>современной формы<br>Результаты опроса:                                       | эляет организациям-работодателям принять участие в разработке оценочных материалов для проведения демонстрационно<br>государственной итоговой аттестации выпускников колледжей и техникумов.                                                                                                    | го экзамена –                     |
| <ul> <li>будут использованы при разработке оценочных материалов с целью включения в содержание оценочных материалов наиболее значимых (приоритетных)</li> <li>требований к результатам освоения образовательной программы.</li> </ul>                                                                                                    |                                                                                                    | Данный сервис позво<br>современной формы<br>Результаты опроса:<br>– помогут выявить н<br>аттестации: | оляет организациям-работодателям принять участие в разработке оценочных материалов для проведения демонстрационно<br>государственной итоговой аттестации выпускников колледжей и техникумов.<br>«лючевые и наиболее значимые компетенции и навыки, которые в первую очередь необходимо проверять в рамках государс | го экзамена –<br>твенной итоговой |

Рисунок 1

1.1. Если вы ранее регистрировались на данном сайте, то войдите в ваш аккаунт (см. Рисунок 2)

| Единая<br>Точка<br>Входа |                                         |
|--------------------------|-----------------------------------------|
|                          | Вход<br>У вас нет аккаунта? Регистрация |
| Добро                    | Почта                                   |
| пожаловать<br>в единую   | Пароль                                  |
| точку входа!             | Запомнить меня? Забыли пароль?          |
| ,                        | Войти                                   |
|                          | <u>Помощь / Обратная связь</u>          |

Рисунок 2

В случае, если вы забыли ваш пароль, нажмите на кнопку **«Забыли пароль?»** и следуйте инструкции, отправленной на указанную вами почту.

Замените пароль и войдите в ваш аккаунт.

**1.2.** В случае если у вас не было аккаунта зарегистрируйтесь на сайте <u>https://sso.dp.firpo.ru/Portal</u> (см. Рисунок 3).

| Единая<br>Точка<br>Входа | Регистрация<br>У вас есть аккаунт? Вход   |
|--------------------------|-------------------------------------------|
|                          | ΦΝΟ                                       |
|                          | Это поле необходимо заполнить.            |
| Добро                    | Почта                                     |
| пожаловать               | Поле является обязательным.               |
| в единую                 | Пароль                                    |
| точку входа!             | Подтвердите пароль                        |
|                          | Согласие на обработку персональных данных |
|                          |                                           |
|                          | Создать аккаунт                           |
|                          |                                           |

Рисунок 3

В случае регистрации нового аккаунта, после регистрации проверьте свою электронную почту и подтвердите адрес, перейдя по ссылке, отправленной вам в письме (см. Рисунок 4).

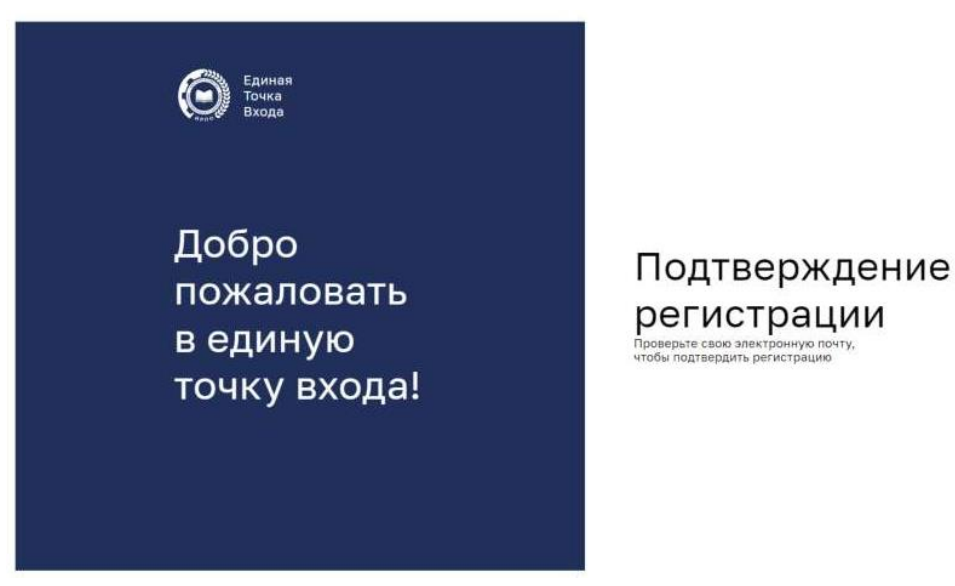

Рисунок 4

Войдите в ваш аккаунт

2. Заполнение анкетных данных для вновь регистрированных пользователей (ранее регистрированные пользователи переходят к. п.3) Вновь зарегистрированным пользователям необходимо заполнить анкетные данные (см. Рисунок 5):

- Наименование организации;
- Юридический адрес организации (Субъект РΦ);
- о Фактический адрес организации (Субъект РФ);
- ОГРН организации;
- ИНН организации;
- КПП организации;
- о Организационно-правовая форма организации;
- Отрасль экономики;
- ОКВЭД;
- Фамилия, имя, отчество представителя организации;
- Должность представителя;
- Номер телефона представителя;
- Адрес электронной почты представителя.

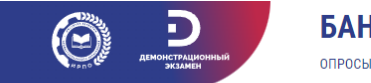

### БАНК ОЦЕНОЧНЫХ МАТЕРИАЛОВ

Unknown A **Выход** 

#### Анкета работодателя

Заполните, пожалуйста, основные сведения о Вашей организации. Эти данные используются для проведения мониторинга, обеспечивающего возможность сбора и систематизации данных об участии организаций-работодателей в разработке и экспертизе оценочных материалов демонстрационного экзамена.

| Наименование организации                   |        |
|--------------------------------------------|--------|
|                                            |        |
| Юридический адрес организации (Субъект РФ) |        |
| Выберите субъект РФ                        | $\sim$ |
| Фактический адрес организации (Субъект РФ) |        |
| Выберите субъект РФ                        | ~      |
| Форма организации                          |        |
| Выберите форму организации                 | ~      |
| ИНН организации                            |        |
| Отрасль экономики                          |        |
| Выберите отрасль экономики                 | ~      |
| оквэд                                      |        |
| Фамилия                                    |        |
| Unknown                                    |        |
| Имя                                        |        |
| Anonymous                                  |        |
| 0                                          |        |

Рисунок 5

Выберите планируемую форму участия (см. Рисунок 6):

• Участие представителя организации в инициативной группе по разработке оценочных материалов;

- Участие в рецензировании проектов оценочных материалов;
- Участие в общественном обсуждении проектов оценочных материалов;
- Участие представителя организации в качестве эксперта

демонстрационного экзамена;

- Помощь в оснащении ЦПДЭ оборудованием;
- Участие в опросе.

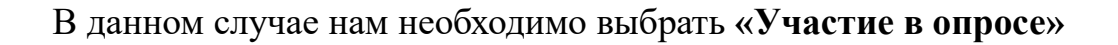

Участие организации в демонстрационном экзамене (указать планируемые формы участия):
Участие представителя организации в инициативной группе по разработке оценочных материалов
Участие в рецензировании проектов оценочных материалов
Участие в общественном обсуждении проектов оценочных материалов
Участие представителя организации в качестве эксперта демонстрационного экзамена
Помощь в оснащении ЦПДЭ оборудованием
Участие в опросе *Рисунок б* 

## 3. Прохождение опроса

Нажмите кнопку «Начать новый опрос» (см. Рисунок 7).

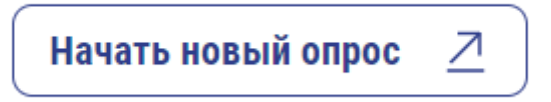

Рисунок 7

Выберите или введите в поле поиска код/наименование федерального государственного образовательного стандарта среднего профессионального образования (ФГОС СПО) по интересующей вас профессии/специальности (см. Рисунок 8).

| БАНК ОЦЕНОЧНЫХ МАТЕРИАЛ<br>опросы                                                                                                    | OB sterka96⊜mail<br>Выход                            |
|----------------------------------------------------------------------------------------------------|------------------------------------------------------|
| Начало опроса<br>тобы начать прохождение опроса, необходимо выбрать или ввести в поле поиска код/наименование феде<br>реднего профессионального образования по интересующей Вас профессии/специальности. | рального государственного образовательного стандарта |
| Введите наименование или код ФГОС'а для поиска                                                                                                    |                                                      |
| <b>05.01.01 Гидрометнаблюдатель</b> (приказ №690 от 04 октября 2021)                                                                                                    | Выбрать                                              |
| <b>05.02.01 Картография</b> (приказ №650 от 18 ноября 2020)                                                                                                    | Выбрать                                              |
| <b>05.02.02 Гидрология</b> (приказ №647 от 17 ноября 2020)                                                                                                    | Выбрать                                              |
| <b>05.02.03 Метеорология</b> (приказ №693 от 04 октября 2021)                                                                                                    | Выбрать                                              |
| <b>07.02.01 Архитектура</b> (приказ №692 от 04 октября 2021)                                                                                                    | Выбрать                                              |
| 08.01.01 Изготовитель арматурных сеток и каркасов (приказ №208 от                                                                                                    | 23 марта 2018) Выбрать                               |

Рисунок 8

Выберите квалификацию (см. Рисунок 9). При необходимости отметьте участие в федеральном проекте «**Профессионалитет**» по выбранной квалификации.

|   | Сорональная и странальная и странал | БАНК ОЦЕНОЧНЫХ МАТЕРИАЛОВ                                                                                                    | Unknown A.<br><b>Выход</b> |
|---|----------------------------------------------------------------------------------------------------|----------------------------------------------------------------------------------------------------|----------------------------|
|   | Начало опроса<br>Чтобы начать прохождение опроса, н<br>среднего профессионального образо<br>Инструкция по прохождению опроса                                                                                                    | еобходимо выбрать или ввести в поле поиска код/наименование федерального государственного образовательного ст<br>зания по интересующей Вас профессии/специальности. | андарта                    |
|   | 07.02.01 Архитектура (                                                                                                    | приказ №692 от 04 октября 2021) Изменить                                                                                                    | ФГОС                       |
| < | Квалификация<br>Арилектор<br>Организация участвует в ФП "Проф<br>Начать опрос                                                                                                    | ессионалитет" по выбранной квалификации                                                                                                    | ~                          |

Рисунок 9

Оцените важность каждого вида деятельности по шкале от 0 до 10, где: о 10 – самый важный и необходимый вид деятельности, к которому должен быть готов выпускник;

о **0** – незначимый вид деятельности.

Одну и ту же оценку нельзя поставить разным ВД (принцип «воронки») (см. Рисунок 10):

| Прохождение опроса по квалификации архитектор<br>Шаг 1 из 2                                                                                                    |                  |                  |                 |                |                 |                |                  |                   |               |                 |                    |
|----------------------------------------------------------------------------------------------------|------------------|------------------|-----------------|----------------|-----------------|----------------|------------------|-------------------|---------------|-----------------|--------------------|
| Ниже представлены все виды деятельности из федерального государственного образовательного ста<br>профессии/ специальности. Просим оценить важность каждого вида деятельности по шкале от 0 до 1<br>и необходимый вид деятельности, к которому должен быть готов выпускник. | ндарт:<br>0, где | а сред<br>0 – не | него г<br>значи | ірофе<br>мый і | ссион<br>вид де | ально<br>ятель | ого обј<br>ности | разова<br>I, а 10 | ания<br>– это | по выб<br>самый | ранной<br>і важный |
| Разработка отдельных архитектурных и объемно-планировочных решений в составе проектной<br>документации                                                                                                    | 0                | 1                | 2               | 3              | 4               | 5              | 6                | 7                 | 8             | 9               | 10                 |
| Осуществление мероприятий по реализации принятых проектных решений                                                                                                    | 0                | 1                | 2               | 3              | 4               | 5              | 6                | 7                 | 8             | 9               | 10                 |

Рисунок 10

Оцените важность каждой общей компетенции по шкале от 0 до 10, где:

о **0** – незначимая общая компетенция;

о **10** – важная и необходимая общая компетенция, которой должен обладать выпускник.

Одну и ту же оценку нельзя поставить разным ОК (принцип «воронки») (см. Рисунок 11):

| Ниже представлены общие компетенции из федерального государственного образовательного станда<br>профессии/ специальности, которыми должен обладать выпускник. Просим оценить важность каждой<br>общая компетенция, а 10 – это важная и необходимая общая компетенция, которой должен обладать в | рта ср<br>і обще<br>ыпусн | еднег<br>ей ком<br>кник. | о прос<br>ипетен | фесси<br>ции г | іональ<br>Іо шка | ного (<br>ле от | образо<br>0 до 1 | овани<br>0, где | я по в<br>9 – н | ыбран<br>езначи | ной<br>имая |
|----------------------------------------------------------------------------------------------------|---------------------------|--------------------------|------------------|----------------|------------------|-----------------|------------------|-----------------|-----------------|-----------------|-------------|
| Выбирать способы решения задач профессиональной деятельности, применительно к различным контекстам                                                                                                    | 0                         | 1                        | 2                | 3              | 4                | 5               | 6                | 7               | 8               | 9               | 10          |
| Осуществлять поиск, анализ и интерпретацию информации, необходимой для выполнения задач профессиональной деятельности                                                                                                    | 0                         | 1                        | 2                | 3              | 4                | 5               | 6                | 7               | 8               | 9               | 10          |
| Планировать и реализовывать собственное профессиональное и личностное развитие                                                                                                    | 0                         | 1                        | 2                | 3              | 4                | 5               | 6                | 7               | 8               | 9               | 10          |
| Работать в коллективе и команде, эффективно взаимодействовать с коллегами, руководством,<br>клиентами                                                                                                    | 0                         | 1                        | 2                | 3              | 4                | 5               | б                | 7               | 8               | 9               | 10          |
| Осуществлять устную и письменную коммуникацию на государственном языке Российской<br>Федерации с учетом особенностей социального и культурного контекста                                                                                                    | 0                         | 1                        | 2                | 3              | 4                | 5               | 6                | 7               | 8               | 9               | 10          |

Рисунок 11

Оцените образцы задания по выбранной профессии/ специальности, включенные в оценочные материалы для проведения в 2025 году по шкале от 0 до 10, где:

 $\circ$  **0** – задание не моделирует реальные производственные условия;

10 – задание в полной мере моделирует реальные производственные

условия.

При необходимости оставьте комментарий вашей оценке (см. Рисунок 12)

| <b>ОЦЕНКА ООРАЗЦОВ ЗАДАНИИ В КОМПЛЕКТЕ ОЦЕНОЧНОИ</b><br>Для повышения качества разрабатываемых оценочных материалов демонстрационног<br>специальности, включенные в оценочные материалы для проведения в 2025 году госуд<br>профильного уровня. Образцы заданий расположены в разделе 3.6 комплекта оценочн | ДОКУМЕНТА<br>о экзамена просим<br>арственной итогово<br>ой документации. | <b>ЦИИ</b><br>Васо<br>й атт | <b>і</b><br>ценить<br>естаци | обра:<br>и в фо | зцы за<br>орме д | адания<br>демоно | я по ві<br>страці | ыбран<br>ионно | іной п<br>го экз | рофес<br>амена | сии/ |
|----------------------------------------------------------------------------------------------------|--------------------------------------------------------------------------|-----------------------------|------------------------------|-----------------|------------------|------------------|-------------------|----------------|------------------|----------------|------|
| Проведите оценку по шкале от 0 до 10, где 0 – задание не моделирует реальные произв<br>производственные условия.                                                                                                    | одственные услови                                                        | a, a 10                     | ) – зад                      | ание і          | в полн           | юй ме            | ре мо,            | делир          | ует ре           | альнь          | le   |
| Посмотреть<br>КОД 07.02.01-1-2025                                                                                                    | 0                                                                        | 1                           | 2                            | 3               | 4                | 5                | 6                 | 7              | 8                | 9              | 10   |
| Комментарий (при необходимости)                                                                                                    |                                                                          |                             |                              |                 |                  |                  |                   |                |                  |                |      |
|                                                                                                    |                                                                          |                             |                              |                 |                  |                  |                   |                |                  |                |      |
|                                                                                                    |                                                                          |                             |                              |                 |                  |                  |                   |                |                  |                |      |

Рисунок 12

## Нажмите кнопку «Следующий шаг»

Оцените важность каждой профессиональной компетенции по шкале от 0 до 10, где:

0 – незначимая профессиональная компетенция;

10 – важная и необходимая профессиональная компетенция, которой должен обладать выпускник по выбранному виду деятельности (см. Рисунок 13).

При оценке профессиональной компетенции можно ознакомиться с умениями и навыками данной профессиональной компетенции, нажав на оценку. Одну и ту же оценку нельзя поставить разным ПК (принцип «воронки») (см. Рисунок 14).

#### Прохождение опроса по квалификации архитектор Шаг 2 из 2

Ниже представлены профессиональные компетенции, соответствующие видам деятельности, предусмотренным федеральным государственным образовательным стандартом среднего профессионального образования по выбранной профессии/ специальности. Просим оценить важность каждой профессиональной компетенции по шкале от 0 до 10, где 0 – незначимая компетенция, а 10 – это самая важная и необходимая профессиональная компетенция, которой должен обладать выпускник по выбранному виду деятельности.

# Разработка отдельных архитектурных и объемно-планировочных решений в составе проектной документации (56%)

| Подготавливать исходные данные для проектирования, в том числе для разработки отдельных<br>архитектурных и объемно-планировочных решений | 0 | 1 | 2 | 3 | 4 | 5 | 6 | 7 | 8 | 9 | 10 |
|----------------------------------------------------------------------------------------------------|---|---|---|---|---|---|---|---|---|---|----|
| Разрабатывать отдельные архитектурные и объемно-планировочные решения в составе проектной<br>документации                                | 0 | 1 | 2 | 3 | 4 | 5 | 6 | 7 | 8 | 9 | 10 |
| Оформлять графически и текстом проектную документацию по разработанным отдельным<br>архитектурным и объемно-планировочным решениям       | 0 | 1 | 2 | 3 | 4 | 5 | 6 | 7 | 8 | 9 | 10 |

## Рисунок 13

# Разработка отдельных архитектурных и объемно-планировочных решений в составе проектной документации (56%)

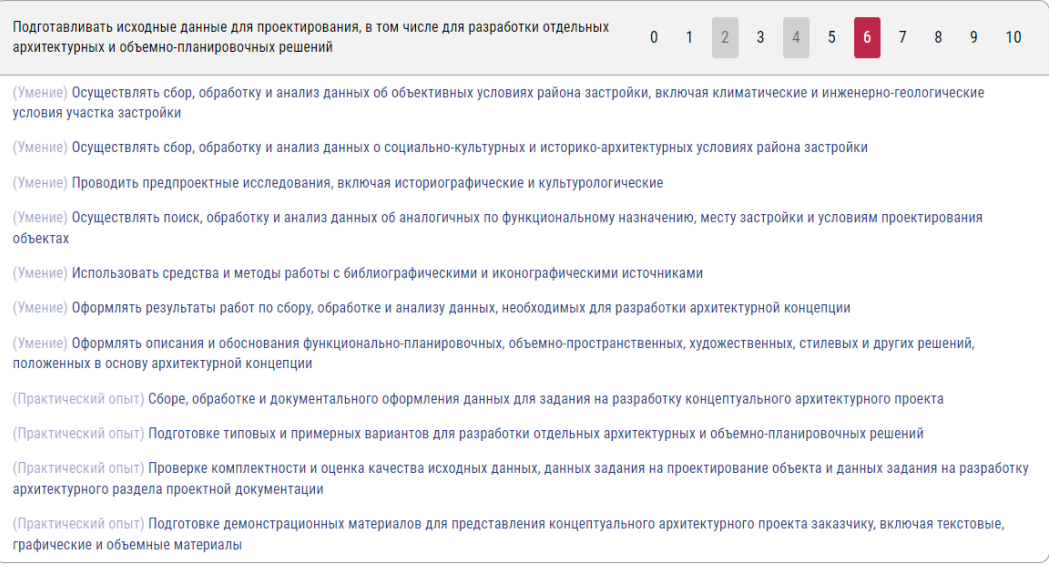

Рисунок 14

После заполнения всех разделов нажмите кнопку «Завершить опрос»

## 4. Просмотр результатов

Для того чтобы просмотреть все отправленные вами данные или продолжить заполнение анкеты, которую вы не завершили, перейдите на вкладку «Опросы» и выберите из списка опрос, который вы хотите завершить или данные по которому хотите просмотреть (см. Рисунок 15).

| Сорона и страновника<br>видионстрационный<br>экамен                                                                           | БАНК ОЦЕНОЧНЫХ МАТЕР                                                                                                    | ИАЛОВ                                                                                              | Unknown /<br><b>Выход</b>          |
|----------------------------------------------------------------------------------------------------|----------------------------------------------------------------------------------------------------|----------------------------------------------------------------------------------------------------|------------------------------------|
| Серв                                                                                                    | ис опроса организаций-работодателей с<br>формировании содержания оценочных м                                                                           | целью учета квалификационных тр<br>атериалов                                                       | ебований                           |
| анный сервис позволяет орга<br>овременной формы государст                                                                     | низациям-работодателям принять участие в разработке оцен<br>венной итоговой аттестации выпускников колледжей и техни                                   | очных материалов для проведения демонстрационн<br>кумов.                                           | юго экзамена –                     |
| езультаты опроса:<br>- помогут выявить ключевые<br>ттестации;<br>- будут использованы при раз<br>ребований к результатам осво | и наиболее значимые компетенции и навыки, которые в пере<br>работке оценочных материалов с целью включения в содерх<br>ения образовательной программы. | ую очередь необходимо проверять в рамках госудај<br>ание оценочных материалов наиболее значимых (п | рственной итоговой<br>риоритетных) |
| Тодключенные ор                                                                                                    | ганизации                                                                                                    |                                                                                                    |                                    |
| ІЦВЫФЙЦУЙЦК (ИНН 78                                                                                                    | 12003110)                                                                                                    | Начать н                                                                                           | новый опрос 🏾 🖊                    |
| Опрос №12109 от 10.02.2<br>07.02.01 Архитектура (Ар.                                                                          | 025 07:47:42<br>хитектор)                                                                                                    | Просмотреть отправл                                                                                | ленные данные                      |
| Опрос №12108 от 10.02.2                                                                                                    | 025 07:41:15                                                                                                    |                                                                                                    |                                    |

Рисунок 15

## Примечание:

• Все рисунки (Рисунок 1–15) являются иллюстрациями к соответствующим шагам инструкции.

• Убедитесь, что все данные введены корректно перед завершением опроса.

Если у вас возникнут вопросы или трудности при заполнении анкеты, обратитесь:

- по электронной почте: <u>de@firpo.ru</u>
- на горячую линию: +7 (499) 009-05-52 доб. 3